# 关于现有办公系统功能迁移至智慧校园 网上办事大厅试运行的通知

各学院、各单位、各部门:

经前期紧张测试,我校办公系统总值班、周安排、通知 公告功能已迁移至智慧校园网上办事大厅(简单操作见附 件),同时原办公系统中的公文和过渡阶段发布的公文均迁 移和发布至公文查询栏目,直至发文流程切换至新模块后转 为历史公文查询。因旧办公系统存在安全问题,自2020年9 月28日起旧办公系统停止使用,仅供校内查询使用至2020 年底。

同时新的收文、发文、外发函件等功能也将于近期开始 测试,欢迎大家提出宝贵意见。

#### 党委(学校)办公室、信息中心

#### 2020年9月18日

# 网上办事大厅部分办公功能使用指南

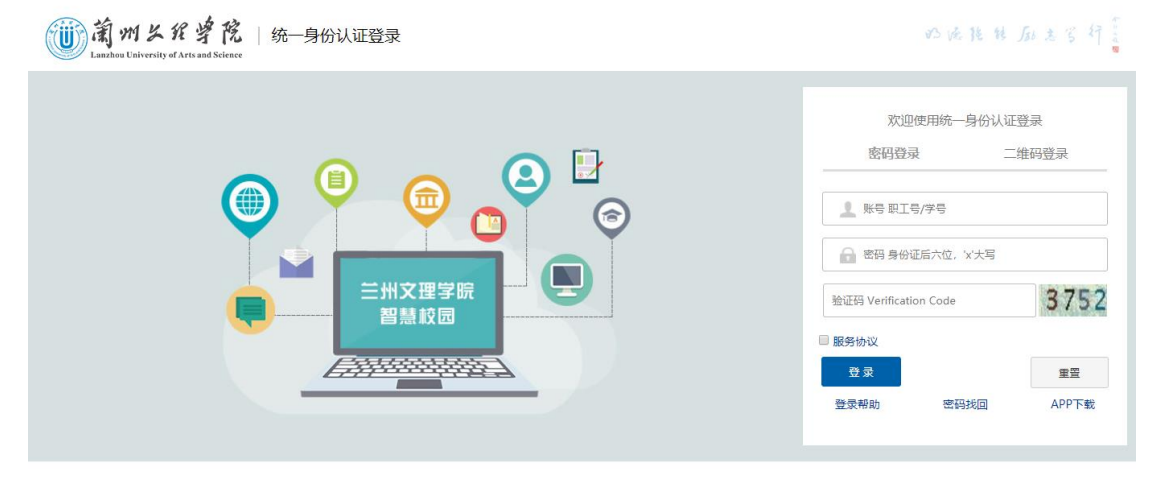

联系我们 信息中心 版权所有©2019-2020 请使用 IE浏览器IE8+、谷歌浏览器、firefox浏览器, 360浏览器(极速模式)

登录统一身份认证

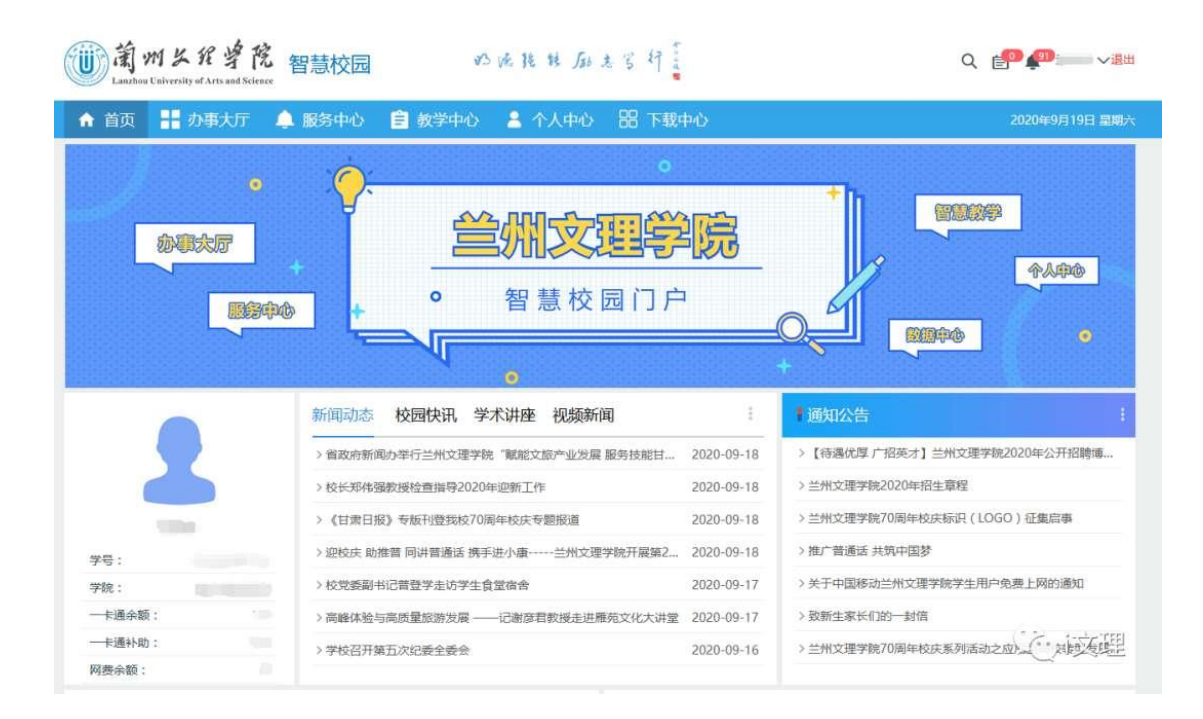

进入网上办事大厅

| 工号:      | 2000004               | > 校党委书记阎晓辉赴庆城县桐川镇开展帮扶工作          | ₽ 2020-09-24                        | > 推广普通话 共筑中国梦             |                                        |  |  |
|----------|-----------------------|----------------------------------|-------------------------------------|---------------------------|----------------------------------------|--|--|
| 部门:      | 离退休人员                 | > 庆城县桐川镇召开兰州文理学院帮扶工作座谈会          | ≩ 2020-09-24                        | > 关于中国移动兰州文理学院学生用户免费上网的通知 |                                        |  |  |
| —卡通余额:   | 0.0                   | > 我校驻校专家陈玉福长篇纪实文学《治沙愚公》          | 正式出版发行 2020-09-23                   | > 致新生家长们的——封信             |                                        |  |  |
| —卡通补助:   | 0.0                   | > 中国高等教育学会会长、教育部原党组副书记、          | 副部长杜玉波—行 2020-09-23                 | > 兰州文理学院70周年校庆系列          | 间活动之应用型高校转型发展                          |  |  |
| 网费余额:    | 0                     |                                  |                                     |                           |                                        |  |  |
| 待办列表 0 已 | 办事项 <sup>0</sup> 办结任: | 务 <sup>0</sup> 任务追踪 <sup>0</sup> | 我的应用 推荐应用                           | 用 热门应用                    |                                        |  |  |
| 序号 流程标题  | 夏 承办时                 | 间 流程已用时 发送人 查看                   | 夜历                                  | 教师课表                      | 通知公告申请                                 |  |  |
|          |                       | 暂无数据                             |                                     | ☆☆☆☆☆<br>● 0人已收藏          | ◆ ☆☆☆☆☆ ☆ ☆ ☆ ☆ ☆ ☆ ◆ ○ 人日收藤           |  |  |
|          |                       |                                  | 怠値班                                 | 周安排                       | 通知公告           ☆☆☆☆☆           ● ○人回收論 |  |  |
|          |                       |                                  | 公文查询     公文查询     公立合合合     ♥ 0人已版論 | 申送置询<br>☆☆☆☆☆<br>♥ 0人已版論  | 中国知网<br>☆☆☆☆☆<br>● 1人已敗還               |  |  |
|          |                       |                                  |                                     | • •                       |                                        |  |  |

在主页中部找到<mark>推荐应用、</mark>使用相关功能

|                        | •                |         |       |              | 1.1.1.1.1 |        |          |             |
|------------------------|------------------|---------|-------|--------------|-----------|--------|----------|-------------|
| 校园快讯                   | 学术讲座             | 视频新闻    |       | 1            | 通         | 应用中心   | =        | 教职工进修培训申请   |
| -<br>F2020-2021学年秋     | 季学期第一次:          | 学生工作例会  |       | 2020-09-25   | > [;      |        |          | 拍摄申请        |
| 记普登学深入学校               | 基层党组织调码          | 研指导党建工作 | Έ     | 2020-09-25   | > <u></u> | ♥ 我的收藏 | <b>_</b> | 电子宣传屏申请     |
| a织召开2020-2021          | 学年第一次教会          | 学例会     |       | 2020-09-24   | >兰        | 📦 推荐应用 |          | 由话查询        |
| 记阎晓辉赴庆城县               | 桐川镇开展帮扶          | 夫工作     |       | 2020-09-24   | > 推,      |        | · · · ·  | CHER        |
| 同川镇召开兰州文理              | 学院帮扶工作的          | 主谈会     |       | 2020-09-24   | 〉关        | 11 全部  | <u>~</u> | 正处级教职工请假申请  |
| 交专家陈玉福长篇纪:             | 实文学 <b>《</b> 治沙鼎 | 愚公》正式出版 | 版发行   | 2020-09-23   | > 致       | 🔒 学生服务 |          | 普通教职工请假申请   |
| 爭教育学 <del>会会</del> 长、教 | 育部原党组副=          | 书记、副部长村 | 社玉波—… | 2020-09-23   | 〉兰        | ▲ 教师服务 | 1        | 教职工销假申请     |
| <mark>18</mark><br>] 床 |                  | 0:      | 我的应用  | 推荐应          | 用         | □ 综合服务 | 2        | 办公系统        |
| 程已用时 发送                | 送人 重             | 暂看      | A     | 中国知网         |           | 3 系统管理 | ő        | 财务系统        |
| 521时4 林浦               | đ                | Q       |       | ☆☆☆☆☆ ◆1人已收藏 |           | ■ 教务服务 |          | 的田本休        |
| 天 林浦                   | đ                | Q       |       | 周安排          |           |        | -        | 1-+W1205975 |
| 天 林河                   | ŧ                | Q       |       |              | Ë         | 小公服务   | 8        | 资产系统        |
| 天 林浦                   | đ                | Q       |       |              |           | ◎ 系统服务 |          | 视频会议室申请     |
| )天 林浦                  | đ                | Q       | 8,    |              |           | 学术资源   |          |             |
| 天 林洲                   | t                | Q       |       | ● 1人已收藏      |           |        | <b>e</b> | 通知公告申请      |
|                        |                  |         |       |              |           | 网络资源   | 9        | 总值班         |
|                        |                  |         |       | :            | 【智        |        |          | 周安排         |
|                        |                  |         |       |              |           |        |          |             |
| t 👔                    | 6                | -       |       | <b>100</b>   | > 1978    |        |          | 通知公告        |

也可在我的应用栏目 选择自己常用的应用进行收藏

| 寺办歹 | 利表 已办事项 29 | 办结任务22 任   | 务追踪27 |     | 0  | 我的应用 | 推荐应用            | 热 | 门应用               |                                                                                                    |
|-----|------------|------------|-------|-----|----|------|-----------------|---|-------------------|----------------------------------------------------------------------------------------------------|
| 序号  | 流程标题       | 承办时间       | 流程已用时 | 发送人 | 查看 |      | 校历              | E | 总值班               | ■■ 周安排                                                                                                    |
| 1   | 关于组织申报新时   | 2020-09-25 | 1分    | 林沛  | Q  |      | ☆☆☆☆☆☆ ● 1人已收職  |   | ☆☆☆☆☆☆<br>● 2人已收藏 | ☆☆☆☆☆     ☆☆☆☆☆     愛     愛     ②     ◇     ◇     ◇     ◇     ◇     ◇     ◇     ◇     ◇     ◇     ◇     ◇     ◇     ◇     ◇     ◇     ◇     ◇     ◇     ◇     ◇     ◇     ◇     ◇     ◇     ◇     ◇     ◇     ◇     ◇     ◇     ◇     ◇     ◇     ◇     ◇     ◇     ◇     ◇     ◇     ◇     ◇     ◇     ◇     ◇     ◇     ◇     ◇     ◇     ◇     ◇     ◇     ◇     ◇     ◇     ◇     ◇     ◇     ◇     ◇     ◇     ◇     ◇     ◇     ◇     ◇     ◇     ◇     ◇     ◇     ◇     ◇     ◇     ◇     ◇     ◇     ◇     ◇     ◇     ◇     ◇     ◇     ◇     ◇     ◇     ◇     ◇     ◇     ◇     ◇     ◇     ◇     ◇     ◇     ◇     ◇     ◇     ◇     ◇     ◇     ◇     ◇     ◇     ◇     ◇     ◇     ◇     ◇     ◇     ◇     ◇     ◇     ◇     ◇     ◇     ◇     ◇     ◇     ◇     ◇     ◇     ◇     ◇     ◇     ◇     ◇     ◇     ◇     ◇     ◇     ◇     ◇     ◇     ◇     ◇     ◇     ◇     ◇     ◇     ◇     ◇     ◇     ◇     ◇     ◇     ◇     ◇     ◇     ◇     ◇     ◇     ◇     ◇     ◇     ◇     ◇     ◇     ◇     ◇     ◇     ◇     ◇     ◇     ◇     ◇     ◇     ◇     ◇     ◇     ◇     ◇     ◇     ◇     ◇     ◇     ◇     ◇     ◇     ◇     ◇     ◇     ◇     ◇     ◇     ◇     ◇     ◇     ◇     ◇     ◇     ◇     ◇     ◇     ◇     ◇     ◇     ◇     ◇     ◇     ◇     ◇     ◇     ◇     ◇     ◇     ◇     ◇     ◇     ◇     ◇     ◇     ◇     ◇     ◇     ◇     ◇     ◇     ◇     ◇     ◇     ◇     ◇     ◇     ◇     ◇     ◇     ◇     ◇     ◇     ◇     ◇     ◇     ◇     ◇     ◇     ◇     ◇     ◇     ◇     ◇     ◇     ◇     ◇     ◇     ◇     ◇     ◇     ◇     ◇     ◇     ◇     ◇     ◇     ◇     ◇     ◇     ◇     ◇     ◇     ◇     ◇     ◇     ◇     ◇     ◇     ◇     ◇     ◇     ◇     ◇     ◇     ◇     ◇     ◇     ◇     ◇     ◇     ◇     ◇     ◇     ◇     ◇     ◇     ◇     ◇     ◇     ◇     ◇     ◇     ◇     ◇     ◇     ◇     ◇     ◇     ◇     ◇     ◇     ◇     ◇     ◇     ◇     ◇     ◇     ◇     ◇     ◇     ◇     ◇     ◇     ◇     ◇     ◇     ◇     ◇     ◇     ◇     ◇     ◇     ◇     ◇     ◇     ◇     ◇     ◇     ◇     ◇     ◇     ◇     ◇     ◇     ◇     ◇ |
| 2   | 关于组织申报2020 | 2020-09-25 | 8分    | 林沛  | Q  |      | 译如八生            |   | 八文香海              | 由汗香海                                                                                                    |
| 3   | 关于公布2020年度 | 2020-09-25 | 22分   | 林沛  | Q  |      |                 |   | 合合合合合             |                                                                                                    |
| 4   | 关于公开征集兰州   | 2020-09-25 | 23分   | 林沛  | Q  |      |                 |   |                   |                                                                                                    |
| 5   | 通知         | 2020-09-25 | 29分   | 林沛  | Q  |      | 中国知网            |   | 教务系统              | 工资查询                                                                                                    |
| 6   | 关于举行2021年度 | 2020-09-25 | 35分   | 林沛  | Q  |      | ●日日日日<br>●1人已收藏 |   | ★★☆☆☆<br>● 13人已收藏 | ● 4人已收藏                                                                                                    |
|     |            |            |       |     |    |      |                 |   | • •               |                                                                                                    |

可将 校历、总值班、通知公告、周安排、公文查询、通知公告发布 等常用应用加入我的应用

# 发布通知公告

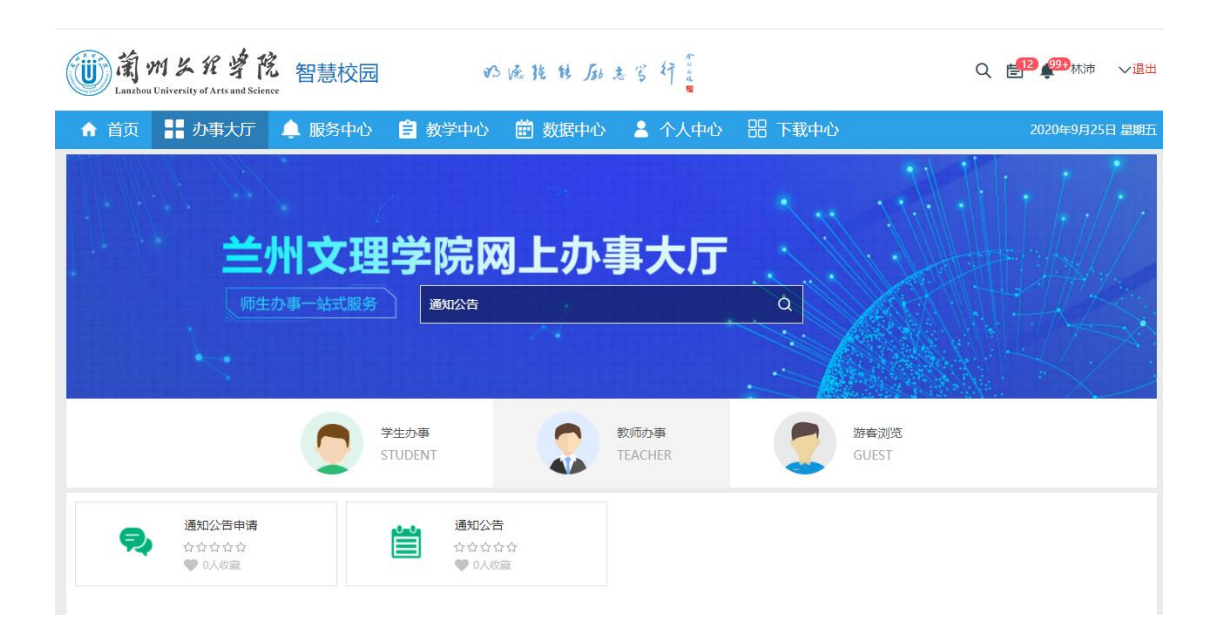

#### 点击通知公告申请应用

或在办事大厅下搜索通知公告申请后点击进入

|         | 智慧校园                                   |                   | 的温能转励表等杆氰                                |
|---------|----------------------------------------|-------------------|------------------------------------------|
| 支持平台: 🛄 | <b>通知公告申请</b> <ul> <li>我要答询</li> </ul> | ♥ 1人已收職           | <ul> <li>         ・ 我要申请</li></ul>       |
|         |                                        | か理人次:   平均か结时间: > | <ul> <li>申请人员范围: 教职工</li> <li></li></ul> |
|         |                                        |                   | 联系电话:                                    |
|         |                                        |                   | 交理地点:                                    |

## 点击我要申请

| ()) 満州と能    | · 学院<br>rts and Silver            |           |                                       |          |
|-------------|-----------------------------------|-----------|---------------------------------------|----------|
| 通知公告>>申请人申请 |                                   |           |                                       |          |
| 基本信息        |                                   |           |                                       |          |
| * 标题:       | 请填写标题                             |           |                                       |          |
| * 发布人:      | 柿油                                | * 发布单位:   | 信息中心                                  | ¥        |
| * 类别:       | 通知公告                              | * 有效期:    | 2020-09-25                            | <b>m</b> |
| 内容描述:       | f TI H B U I / イ I ら 46 画 田 田 臣 主 | a = - 3 C | · · · · · · · · · · · · · · · · · · · |          |
| 附件:         | ▲上传                               |           |                                       |          |
| 是否置顶:       |                                   | 置顶结束时间:   |                                       | Ê        |
| * 发布范围:     | ● 全部公开 ○ 部分公开 ○ 指定即组公开            |           |                                       |          |
| 下一步:        | 送部门领导审核                           | 经办人:      | 信息中心领导(王三槐林沛)                         |          |
|             | 提交 保存                             | 声晴 关闭     |                                       |          |

填写相应内容(标题、有效期、内容、附件等)

类型默认选择通知公告(周安排和总值班仅供党校办发布)

注意: 通知公告发布范围有四个选项:

1、全部公开:全校师生

2、部分公开:自由选择人员

3、指定机构公开:按照部门选择

4、指定群组公开:可以选择校领导、处级干部、科级干部、教 职工、学生(一般此项使用较为方便)

| ·吕>>部门铁号审查 | l                                        |         |            |  |  |  |  |  |
|------------|------------------------------------------|---------|------------|--|--|--|--|--|
| 信息         |                                          |         |            |  |  |  |  |  |
| * 标题:      | 演试                                       |         |            |  |  |  |  |  |
| * 发布人:     | *波布単位: 信仰中心                              |         |            |  |  |  |  |  |
| * 英丽:      | 通知公告                                     | * 有效相:  | 2020-09-26 |  |  |  |  |  |
| 内容描述:      | 2018                                     |         |            |  |  |  |  |  |
| 附件:        |                                          |         |            |  |  |  |  |  |
| 是否置顶:      | <ul> <li>● 五 ○ 章</li> </ul>              | 重顶结束时间: |            |  |  |  |  |  |
| *发布范围:     | 金郎公开 前分公开 指控机构公开 指控期间公开     指定期间公开       |         |            |  |  |  |  |  |
|            |                                          |         |            |  |  |  |  |  |
| 意见:        | <ul> <li>         か結         ·</li></ul> |         |            |  |  |  |  |  |

部门领导审批后通知发布成功(部门处级领导均可审批)

查看通知公告、总值班、周安排、各种文件

| 我的应用推荐应用               | 热门应用                                                        |                               |
|------------------------|-------------------------------------------------------------|-------------------------------|
| 校历<br>☆☆☆☆☆<br>● 1人已收職 | <ul> <li>总值班</li> <li>☆ ☆ ☆ ☆ ☆</li> <li>◆ 2人已收藏</li> </ul> | 周安排       ☆☆☆☆☆       ♥ 2人已收職 |
| 通知公告 ☆☆☆☆☆☆ ● 2人已收藏    | 公文查询       ☆☆☆☆       ● 1人已收藏                               | 电话查询<br>★★★★★<br>♥ 5人已收藏      |
| 中国知网                   | 内     教务系统       ★ ☆ ☆ ☆ ☆       ● 13人已收藏                   | <b>工资查询</b> ★★★★★★   4人已收藏    |

# 点击相应 应用 进入

| <ul><li>前州公代学院</li><li>Lanzhou University of Arts and Science</li></ul> |       |          |       |      |          |            |      |            |
|-------------------------------------------------------------------------|-------|----------|-------|------|----------|------------|------|------------|
| 通知公告                                                                    |       |          |       |      |          |            |      |            |
| 标题:                                                                     | 发布人:  |          | 是否阅读: | 全部   | ٣        | 是否过期:      | 全部   |            |
| 发布单位:                                                                   | 发布时间: | <b>#</b> | 至     |      | <b>#</b> | 查询 重整      | ł    |            |
| 标题                                                                      |       |          | 发布人   | 发布单位 |          | 发布时间       | 是否阅读 | 有效期        |
| 测试                                                                      |       |          | 林沛    | 信息中心 |          | 2020-09-25 | 已读   | 2020-09-30 |
| 关于2020年9月全国大学生CET考试有关事项的通知                                              |       |          | 林沛    | 信息中心 |          | 2020-09-18 | 已读   | 2020-09-30 |
| 关于2020-2021学年第一学期课程重修安排的通知                                              |       |          | 林沛    | 信息中心 |          | 2020-09-18 | 已读   | 2020-09-30 |
| 网络安全预警通报[2020]第4号                                                       |       |          | 林沛    | 信息中心 |          | 2020-09-18 | 已读   | 2020-09-30 |
| 关于组织参加第十七届全国法治动景徽视频作品征集展示活动的通知                                          |       |          | 林沛    | 信息中心 |          | 2020-09-18 | 已读   | 2020-09-30 |
| 关于财政专项资金支付进度的通报                                                         |       |          |       | 信息中心 |          | 2020-09-18 | 已读   | 2020-09-30 |
| 每页 10 • 项结果 显示第 1 至 6 项, 共 6 项                                          |       |          |       |      |          |            |      | 上页 1 下页    |

# 通知公告

| 关于2020年9月全国大学生CET考试有关事项的通知 |                                                                      |             |     |            |  |  |  |  |
|----------------------------|----------------------------------------------------------------------|-------------|-----|------------|--|--|--|--|
| 发布人:                       | 林沛                                                                   | 发布          | 单位: | 信息中心       |  |  |  |  |
| 发布时间:                      | 2020-09-18                                                           | 有           | 效期: | 2020-09-30 |  |  |  |  |
| 内容描述:                      | 客二级学院:<br>为确保9月19日CET考试顺利进行,现将有关事项通知如下(详见附作<br>教务处<br>2020年9月17日<br> | ‡)<br>⊬∵∕kt | ×   |            |  |  |  |  |
| 附件:                        | 兰文理 教务 [2020] 95兰州文理学院关于2020年9月全国大学<br>際件1-个人健康承诺书。pdf (163.1KB)     | 打开 下载 取消    |     |            |  |  |  |  |

查看通知公告内容

## 可直接查看内容

### 附件可点击打开预览

#### 也可下载查看

手机端同上(附件可放大查看)

| · 新州公化学院<br>Lanzhow University of Arts and Science |       |       |      |            |       |            |
|----------------------------------------------------|-------|-------|------|------------|-------|------------|
| 总值班                                                |       |       |      |            |       |            |
| 标题:                                                | 发布人:  | 是否阅读: | 全部   | ▼ 是否过其     | 1: 全部 | •          |
| 发布单位:                                              | 发布时间: | 至     |      | 首泊         | 重置    |            |
| 标题                                                 |       | 发布人   | 发布单位 | 发布时间       | 是否阅读  | 有效期        |
| 兰州文理学院2020年9月份总值班安排                                |       | 林沛    | 信息中心 | 2020-09-22 | 已读    | 2020-10-01 |
| 每页 10 🔻 项结果 显示第 1 至 1 项, 共 1 项                     |       |       |      |            |       | 上页 1 下页    |

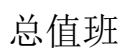

| <ul> <li>前州公代学院</li> <li>Lanzhou University of Arts and Science</li> </ul> |       |          |       |      |          |            |      |            |
|----------------------------------------------------------------------------|-------|----------|-------|------|----------|------------|------|------------|
| 周安排                                                                        |       |          |       |      |          |            |      |            |
| 标题:                                                                        | 发布人:  |          | 是否阅读: | 全部   | Ŧ        | 是否过期:      | 全部   | v          |
| 发布单位:                                                                      | 发布时间: | <b>m</b> | 至     |      | <b>m</b> | 查询 重調      | E    |            |
| 标题                                                                         |       |          | 发布人   | 发布单位 | :        | 发布时间       | 是否阅读 | 有效期        |
| 2020-2021学年第一学期第三周校领导活动安排表                                                 |       |          | 林沛    | 信息中心 |          | 2020-09-23 | 已读   | 2020-09-30 |
| 2020-2021学年第一学期第三周会议安排                                                     |       |          | 林沛    | 信息中心 |          | 2020-09-23 | 已读   | 2020-09-30 |
| 2020-2021学年第一学期第二周校领导活动安排表                                                 |       |          | 林沛    | 信息中心 |          | 2020-09-22 | 已读   | 2020-09-20 |
| 2020-2021学年第一学期第二周会议安排                                                     |       |          | 林沛    | 信息中心 |          | 2020-09-22 | 已读   | 2020-09-20 |
| 2019-2020学年第二学期第一周校领导活动安排表                                                 |       |          | 林沛    | 信息中心 |          | 2020-09-22 | 已读   | 2020-09-16 |
| 2020-2021学年第一学期第一周会议安排                                                     |       |          | 林沛    | 信息中心 |          | 2020-09-22 | 已读   | 2020-09-16 |
| 每页 10 🔻 项结果 显示第 1 至 6 项, 共 6 项                                             |       |          |       |      |          |            |      | 上页 1 下页    |

周安排

| <ul> <li>(iii) 前州 矢 代 孝 院</li> <li>Landard Caller and Science</li> </ul> |                    |
|--------------------------------------------------------------------------|--------------------|
| 历史文件                                                                     |                    |
| 文件名称:                                                                    |                    |
| 文件名称                                                                     |                    |
| 2020年第11次党委会纪要.pdf                                                       |                    |
| 关于同意魏纬等两名学生退学的决定.pdf                                                     |                    |
| 关于聘请郭浩同志为特聘教授的通知.pdf                                                     |                    |
| 关于聘请匡贵秋同志为特聘教授的通知.pdf                                                    |                    |
| 关于印发《兰州文理学院建校70周年校庆活动工作方案庆祝大会突发性事件应急预案的通知.pdf                            |                    |
| 2020年第9次校长办公会纪要.pdf                                                      |                    |
| 关于聘用马光耀同志为我校工作人员的通知,pdf                                                  |                    |
| 关于聘用任玥等七名同志为我校工作人员的通知.pdf                                                |                    |
| 关于保海旭等三名同志任职的通知,pdf                                                      |                    |
| 关于做好2020-2021秋季学期国际学生线上数学工作的通知.pdf                                       |                    |
| 每页 10 • 项结果 显示第 1 至 10 项, 共 945 项                                        | 上页 1 2 3 4 5 95 下页 |

公文查询

| i文理 | APP |
|-----|-----|
|-----|-----|

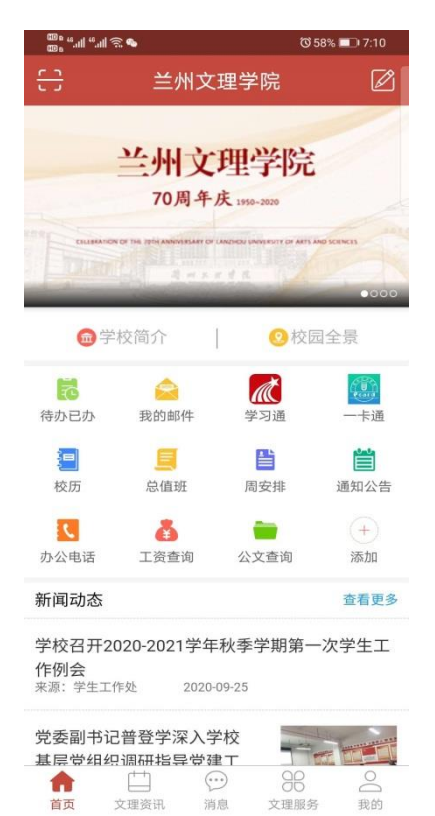

|                        | 13.0     |                     | ଷ 58     | % 💷 7:11 |
|------------------------|----------|---------------------|----------|----------|
|                        |          | 文理服纾                | 5        | Q        |
| 系统应用                   | 教务教学     | 行政办公                | 党团活动     | 图书文献     |
| 行政办公                   | 8        |                     |          |          |
|                        |          | 7                   | 2        | <b>*</b> |
| 拍摄申请                   | 党委       | 숲                   | 学校用…     | 视频录      |
| ш                      |          |                     |          |          |
| 学术报                    | 教职       | I                   | 电子宣      | 会议室预约    |
|                        |          |                     | 2=       |          |
| 正处级                    | 普通       | 教                   | 教职工      | 周安排      |
|                        | Ė        | 1                   | <b>9</b> | -        |
| 总值班                    | 通知       | 公告                  | 校历       | 作息时间     |
|                        |          |                     |          |          |
| 公文查询                   |          |                     |          |          |
| 党团活动                   | I        |                     |          |          |
| 4                      |          | *                   | 18       |          |
| 党员组                    | 迎新       | 专题 前                | 就业信息     | 校庆寄语     |
|                        |          |                     |          |          |
| 官网微博                   |          |                     |          |          |
| 图书文献                   | t        |                     |          |          |
|                        |          |                     |          |          |
| 图书预约                   | 馆藏       | 查询 5                | 好书查询     | 新书推荐     |
| $\widehat{\mathbf{G}}$ | <u> </u> | $\overline{\cdots}$ | 36       | Do       |
| 首页                     | 文理资讯     | 消息                  | 文理服务     | 我的       |

### 可以在首页自行 添加 或者 文理服务下 找 行政办公 栏目

| يَ <sup>©</sup> الب <sup>يد</sup> اللب <sup>يد</sup> ع⊞ | ੴ 68% 💷 4:41       |
|---------------------------------------------------------|--------------------|
| < 返回 通                                                  | 知公告                |
| Q 请输入标                                                  | 题/发布人/发布部门         |
| 测试                                                      |                    |
| 783 644                                                 |                    |
| 发布人:林沛                                                  | 发布单位:信息中心          |
| 友布时间: 2020-09-25                                        | 有双期: 2020-09-30    |
| 关于2020年9日今回                                             | 国大学生CET老试有关        |
| 事项的通知                                                   | 当八于王0日 写 以有大       |
| 发布人: 林沛                                                 | 发布单位:信息中心          |
| 发布时间: 2020-09-18                                        | 有效期: 2020-09-30    |
|                                                         |                    |
| 关于2020-2021学 <sup>会</sup><br>排的通知                       | ∓第一学期课程重修安         |
| 发布人: 林沛                                                 | 发布单位: 信息中心         |
| 发布时间: 2020-09-18                                        | 有效期: 2020-09-30    |
|                                                         |                    |
| 网络安全预警通报[                                               | [2020]第4号          |
| 发布人: 林沛                                                 | 发布单位: 信息中心         |
| 发布时间: 2020-09-18                                        | 有效期: 2020-09-30    |
|                                                         |                    |
| 关于组织参加第十-<br>频作品征集展示活动                                  | 七届全国法治动漫微视<br>动的通知 |

 このあ、二つ4.41

 く返回
 总值班

 兰州文理学院2020年9月份总值班安排

 发布人:
 林沛

 发布单位:
 信息中心

 发布时间:
 2020-09-22

 有效期:
 2020-10-01

内容描述:

兰州文理学院2020年9月份总值班安排

1

| 日期       | 值班人<br>员        | 带班<br>领导 | 日期        | 值班<br>人员           | 带班<br>领导 |
|----------|-----------------|----------|-----------|--------------------|----------|
| 9月1<br>日 | 凌<br>毅 史<br>照辉  |          | 9月16<br>日 | 胡建<br>军<br>陈 帆     |          |
| 9月2<br>日 | 郭鸿<br>斌 马<br>建顺 |          | 9月17<br>日 | 王全<br>胜<br>顾家<br>诚 |          |

附件:

兰州文理学院2020年9月份总值班安排.pdf 245.8KB

通知公告

总值班

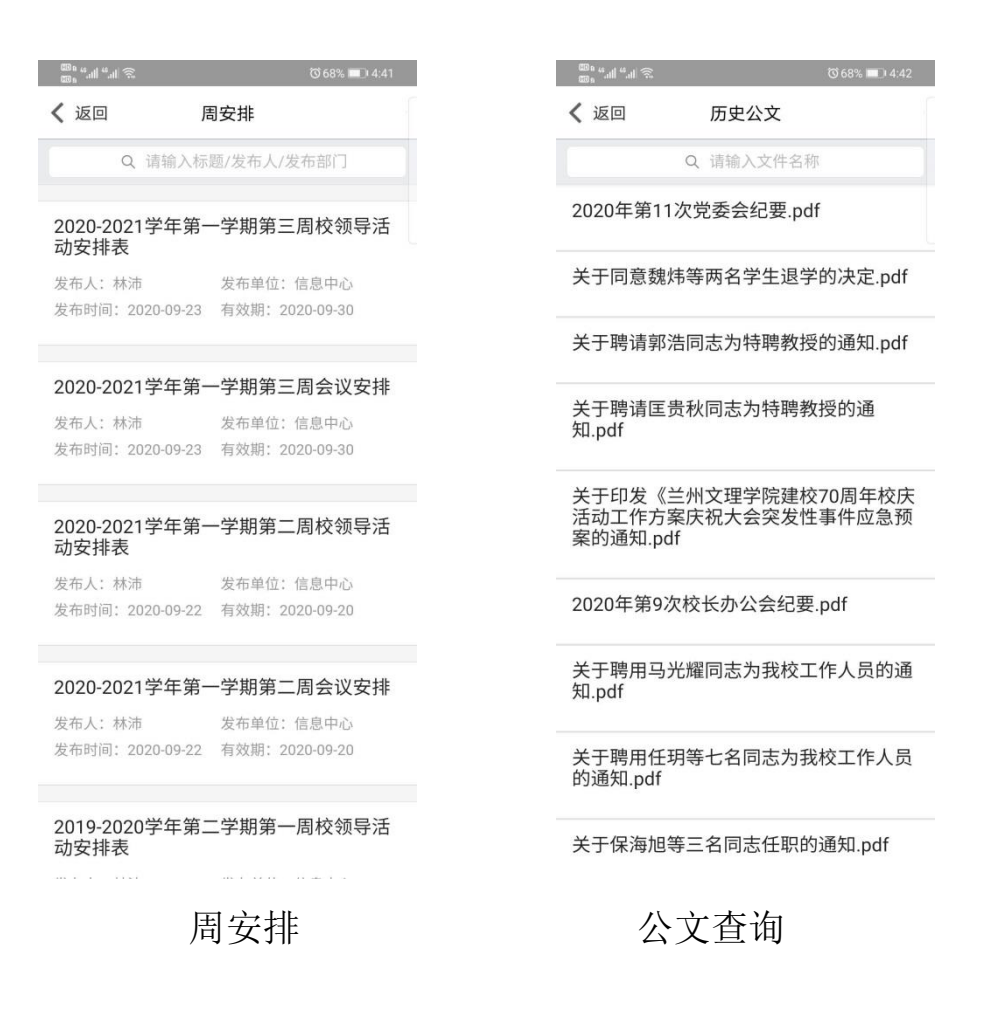

#### i 文理微信端使用方法与 APP 类似

鉴于通知公告内容的有效性,原有办公系统通知公告仅迁移 9 月 16 日以后的内容,历史通知公告请在旧办公系统查询。

系统正在试运行,有问题可联系信息中心咨询。 联系电话 8237015,联系人王老师。